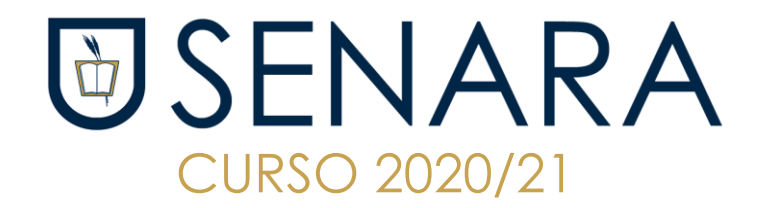

# SOLICITUD DEL TÍTULO DE BACHILLERATO (Cada alumna y online)

A partir de la entrega de notas podéis ya comenzar con los trámites de vuestro título de Bachillerato.

Instrucciones:

OBTENCIÓN DE LA CARTA DE PAGO PARA LA EXPEDICIÓN DEL TÍTULO DE BACHILLERATO

Las alumnas de familia numerosa especial no tienen que hacer este trámite

## PASOS A SEGUIR:

- 1. Entrar en la siguiente dirección: <u>https://gestiona7.madrid.org/rtas\_webapp\_pagotasas/#!/main</u>
- 2. Aparece la página de PAGO DE TASAS PRECIOS PUBLICOS Y OTROS INGRESOS
- 3. Iniciar
- 4. Aceptar
- 5. Pinchar en PAGAR TASA O PRECIO PÚBLICO
- 6. En la casilla de BUSCAR introducir la palabra COLEGIO PRIVADO

7. Una vez seleccionado aparece una pantalla que nos lleva a completar los campos de : 3777 - EXPEDICIÓN DE TÍTULOS O CERTIFICADOS - COLEGIOS PRIVADOS

### Títulos de Bachiller, de Técnico y de Técnico Superior

5. Una vez seleccionado nos aparece una pantalla, si NO se es familia numerosa, se pincha en TRAMITAR, si se es familia numerosa "TRAMITAR CON BONIFICACIÓN"

### 6. Nos aparece en pantalla campos a rellenar:

Los datos de los alumnos deberán figurar exactamente igual que en sus documentos de identificación para evitar posibles errores y reexpediciones.

### - Normas de introducción de datos:

• NOMBRE Y APELLIDOS (Las partículas irán al final del campo anterior, por lo tanto, nunca podrán aparecer al final del segundo apellido. Ejemplo: Carlota de las Heras de Lucas:

Nombre: Carlota de las

Primer Apellido: Heras de

- Segundo Apellido: Lucas
- No se pueden dejar espacios en blanco.
- Para evitar posteriores reclamaciones de los alumnos, irán convenientemente acentuados según las normas ortográficas del idioma. No se admiten abreviaturas.
- TIPOS Y DOCUMENTO DE IDENTIFICACIÓN
  - Únicamente se admiten tres tipos: DNI, NIE o pasaporte. En los dos primeros se realiza una validación informática utilizando las letras, que no

deberán ir separadas del número ni por espacios ni por guiones. En el caso del pasaporte no hay ninguna validación informática

7. Una vez relleno se pincha en ACEPTAR y nos da las opciones para pagar.